附件 2

《成都市农业生产经营主体合规经营指南》查阅方式

一、微信公众号

(一)登录方式

1. 关注公众号 – 成都智慧动监微信公众号。

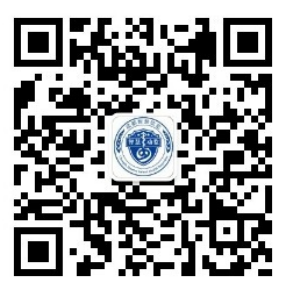

2. 菜单栏选择:公众服务-合规经营指南。

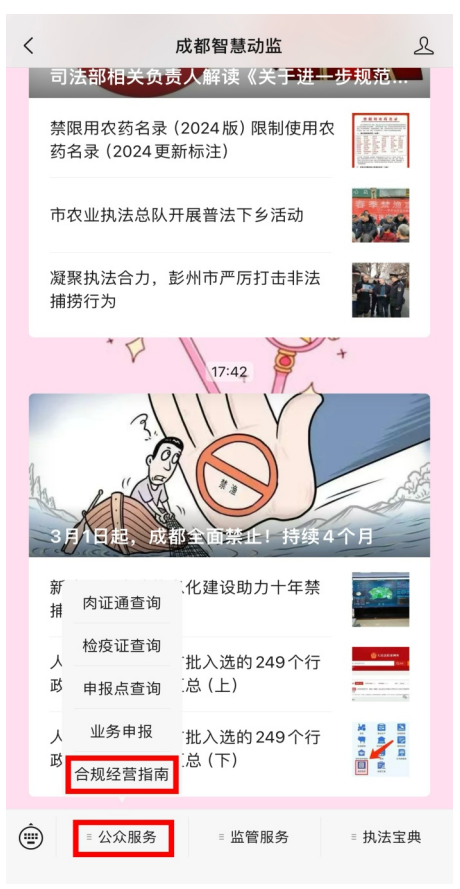

(二)页面介绍

1.进入合规经营指南后您将看到以下页面。

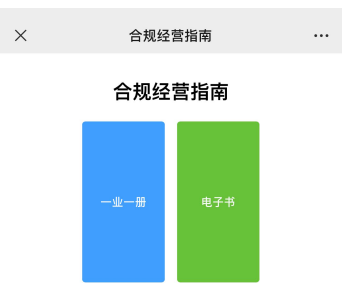

2.点击一业一册,内含 29 个生产经营主体,可根据需要选

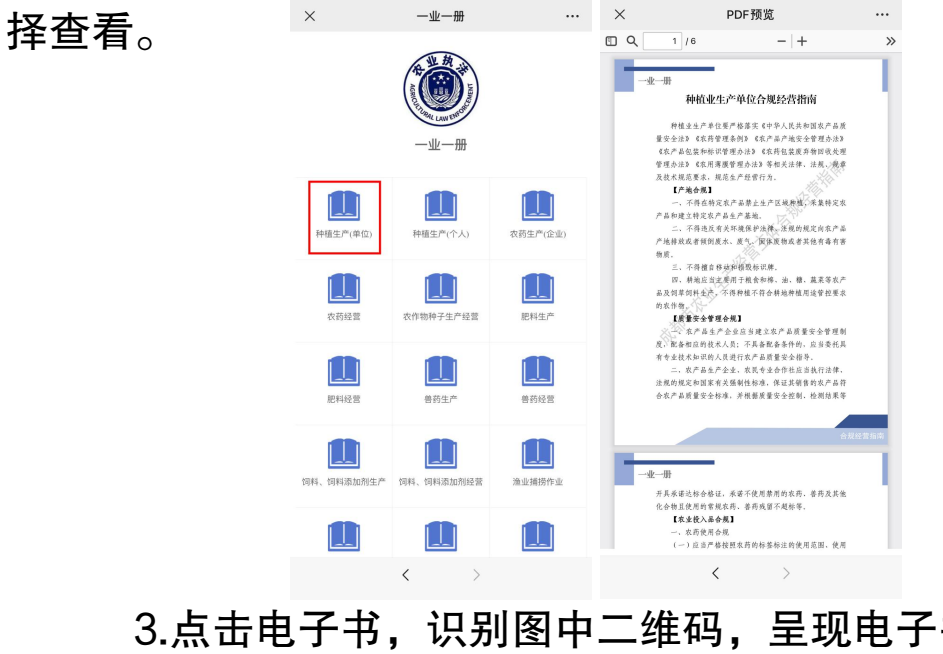

## 3.点击电子书,识别图中二维码,呈现电子书页面。

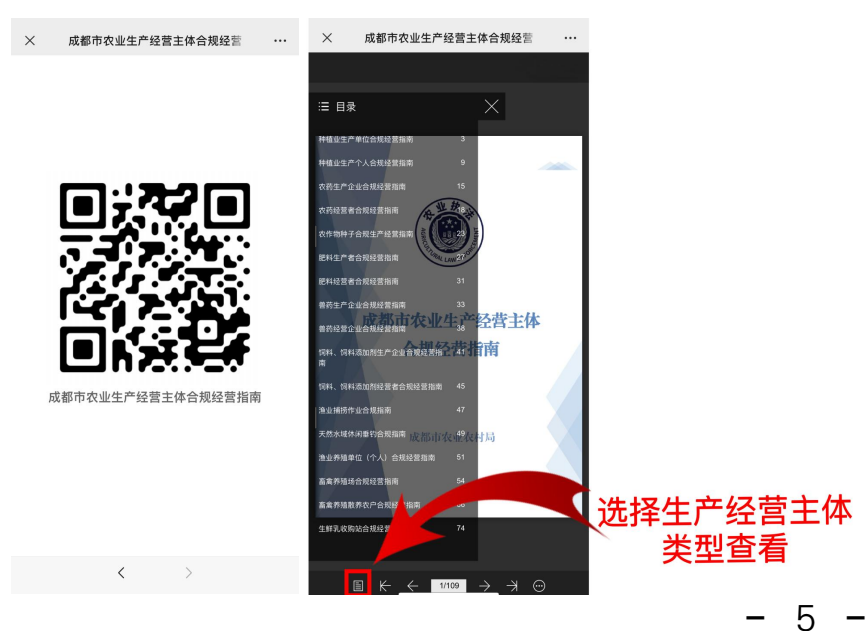

二、二维码

1.扫描合规经营指南二维码

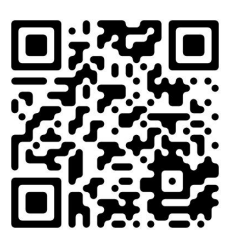

2.点击左下角目录-根据生产经营主体选择合规经营指南

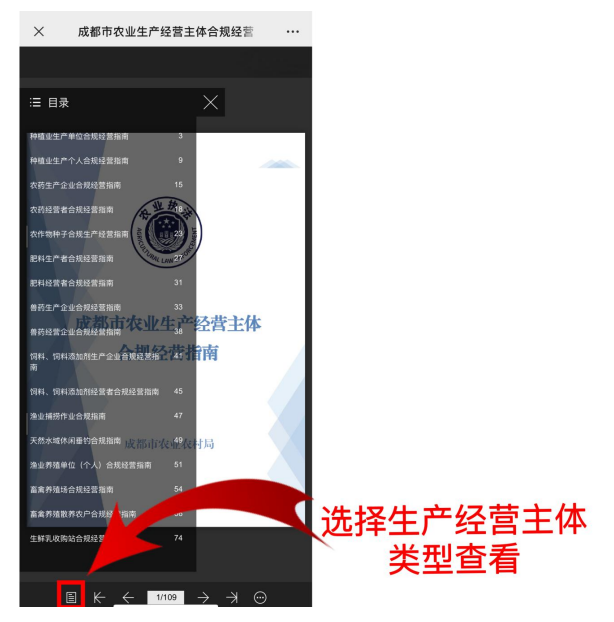

3.点击右上角"…"收藏至微信

| × 成都市农业生产经营主体合规经营                                                                                                    | (2)<br>(2)<br>(2)<br>(2)<br>(2)<br>(2)<br>(2)<br>(2)<br>(2)<br>(2) |       |
|----------------------------------------------------------------------------------------------------|--------------------------------------------------------------------|-------|
| -                                                                                                    |                                                                    |       |
| A A A A A A A A A A A A A A A A A A A                                                                                                    | ☆ 收藏 >                                                             |       |
| LANCE LAND                                                                                                    | ▶ 朋友圈 >                                                            |       |
|                                                                                                    |                                                                    |       |
| 此网页由 fibook.com.cn 提供<br>转发给                                                                                                    | □ 卡包 >                                                             |       |
| A A A A A A A A A A A A A A A A A                                                                                                    |                                                                    |       |
| ↓ 收藏至微信                                                                                                    | 设置                                                                 |       |
|                                                                                                    |                                                                    |       |
| ··· ··· <th th="" tr<="" ···<=""><th>点击右下角</th></th> | <th>点击右下角</th>                                                     | 点击右下角 |
| 取消                                                                                                    | ○ <u>♪</u><br>資信 通讯录 发现 页                                          |       |

- 6 -

三、微信小程序

1.扫描小程序码

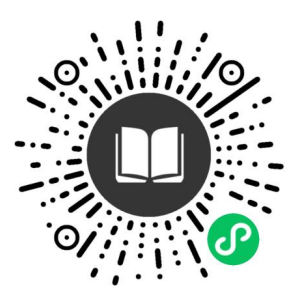

2.点击左下角目录-根据生产经营主体选择合规经营指南

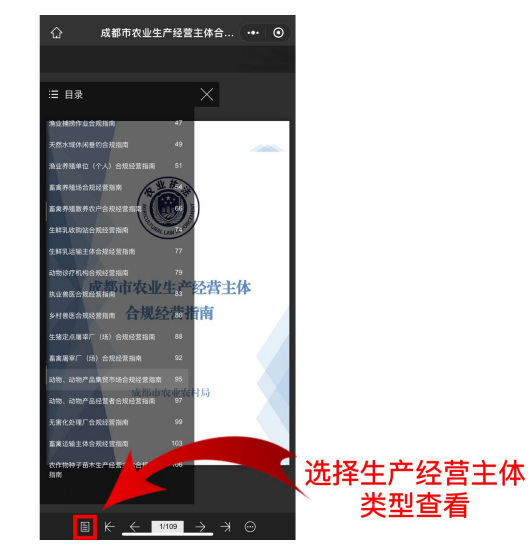

3.点击右上角"…" 收藏至微信或添加至我的小程序

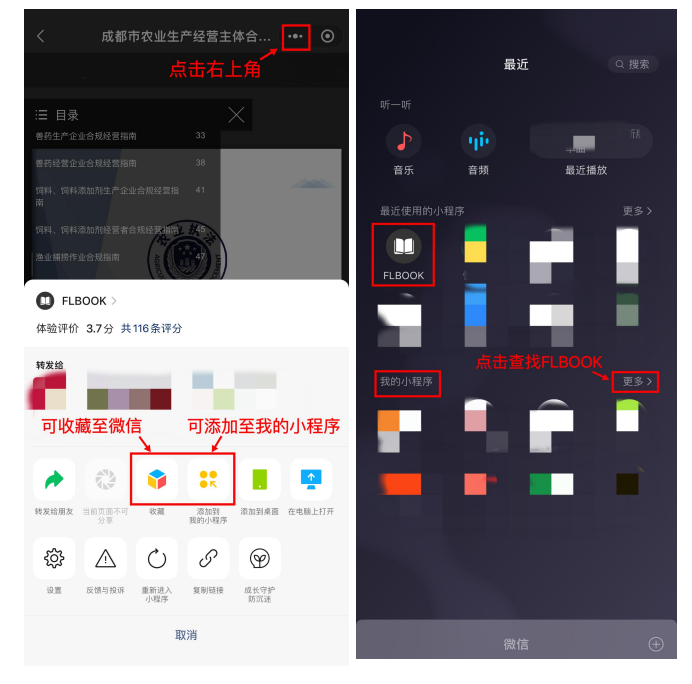